## Ręczna regulacja ostrości

Ustaw tę opcję, gdy ostrość jest niewyraźna w trybie Intelligent Auto lub gdy potrzebne jest ręczne ustawienie ostrości.

1 Puknij "MENU".

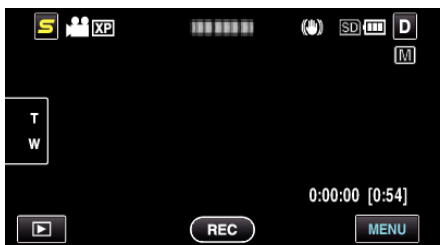

2 Puknij "FOCUS".

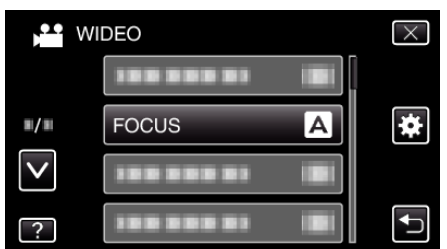

- Puknij < lub v, aby przechodzić w górę lub w dół i dokonywać kolejnych wyborów.
- Puknij X, aby wyjść z menu.
- Puknij 🗂, aby powrócić do poprzedniego ekranu.
- 3 Puknij "RĘCZNE".

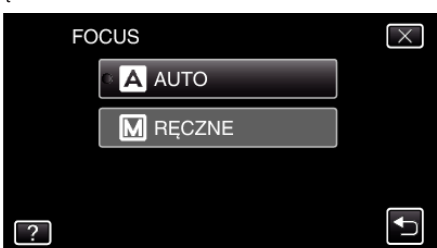

4 Wyreguluj ostrość

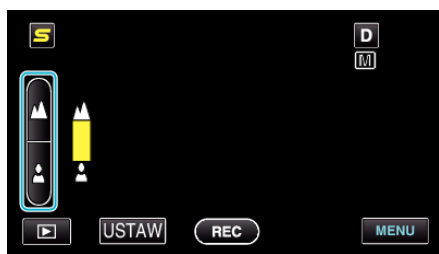

- Puknij A, aby ustawić ostrość na odległym obiekcie.
- Puknij Å, aby ustawić ostrość na bliskim obiekcie.
- **5** Puknij "USTAW", aby potwierdzić.

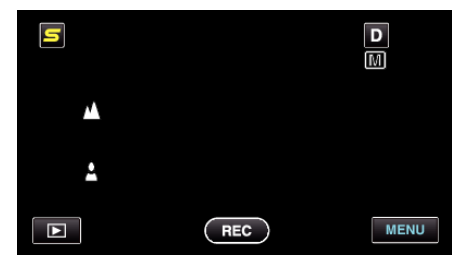

 Po potwierdzeniu ustawienia ostrości, zniknie ramka ustawiania ostrości i wyświetlane będzie 🛦 oraz 1. (Ikony mogą pulsować.)

## UWAGA :

 Obiekt, na który ustawiona jest ostrość przy maksymalnym zbliżeniu (T) pozostaje ostry kiedy w chwili gdy zostanie oddalony przy maksymalnie szerokim kącie (W).